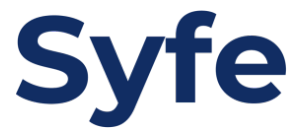

# Standing Instructions Citi Bank

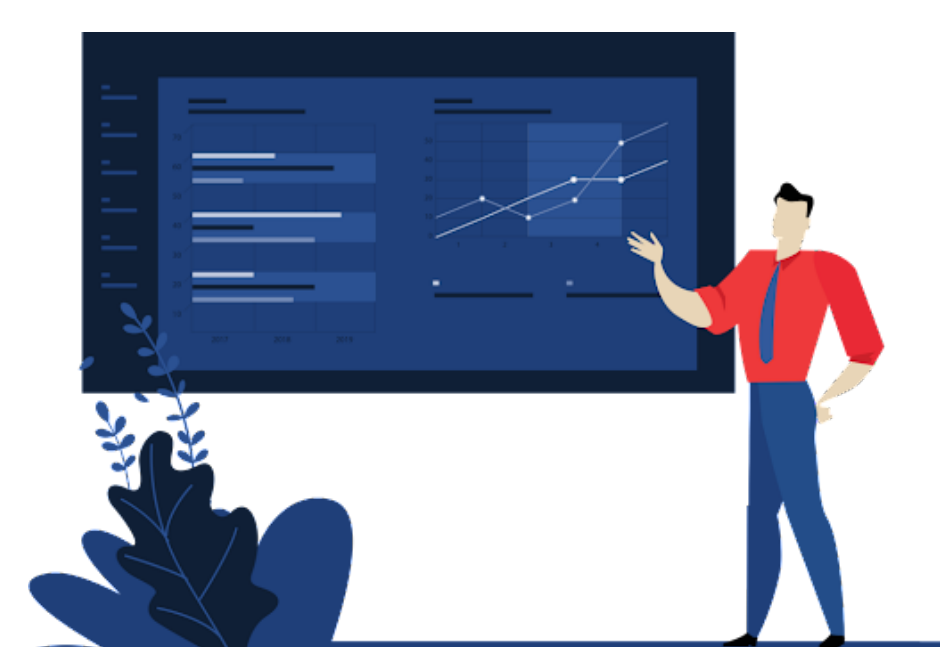

## **Standing Instructions Guide**

- 1. Login to your mobile app
- 2. Click on "Payments"

| <b>Citi Stories</b><br>Tap in to learn about how to stay home, bank > smart!         |  |  |  |
|--------------------------------------------------------------------------------------|--|--|--|
| HKD Deposits INACTIVE ACCOUNT<br>HKD                                                 |  |  |  |
|                                                                                      |  |  |  |
| Foreign Currency Deposits                                                            |  |  |  |
| ÷                                                                                    |  |  |  |
| Citi Exclusive Offer<br>Apply Citi credit card to earn up to HK\$2,340 ><br>rewards! |  |  |  |
|                                                                                      |  |  |  |
| Wealth Payments Get More Help                                                        |  |  |  |

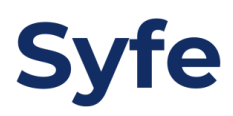

#### 3. Select "Transfers"

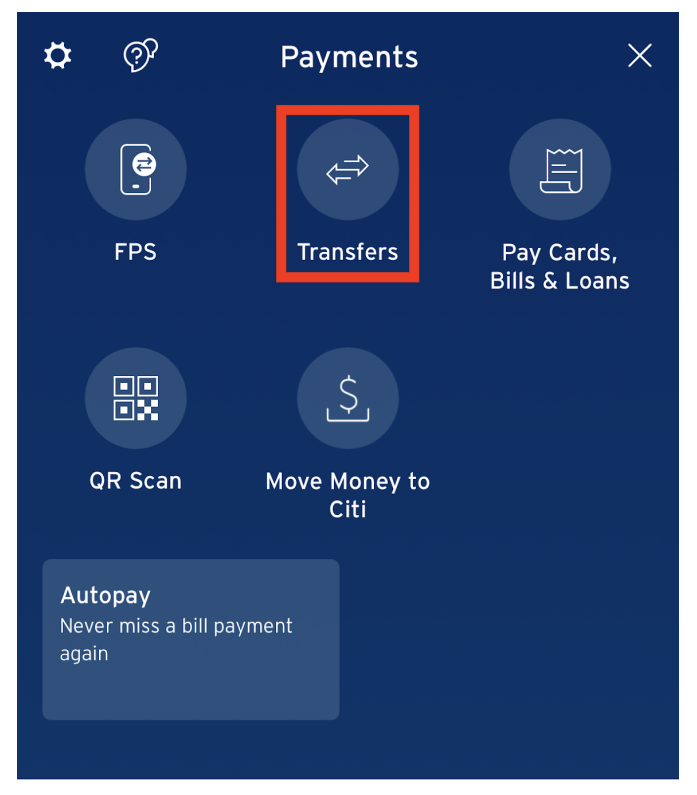

4. Select "New payee"

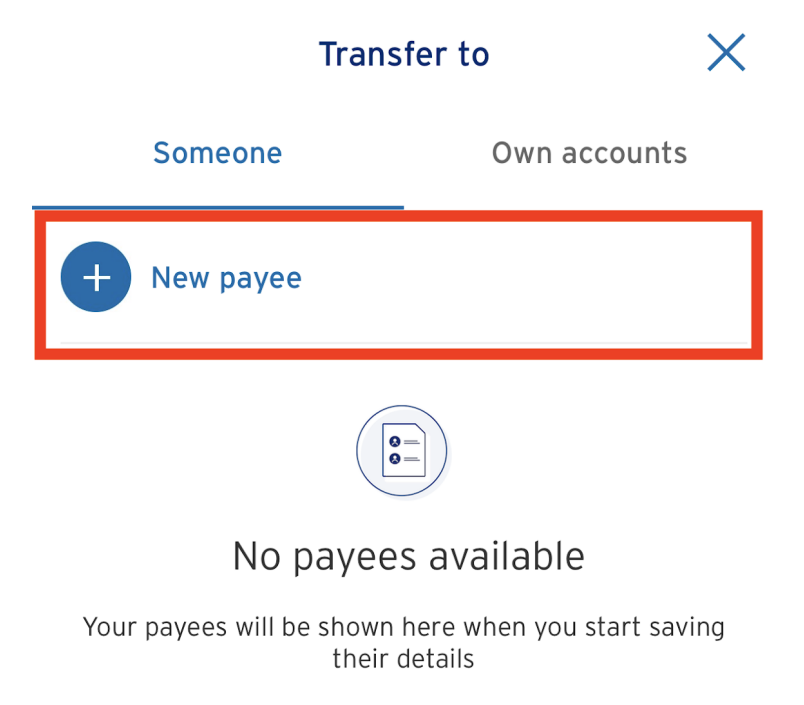

#### 5. Select "Local Non-Citibank Account"

New currencies added: Choose from our wide selection of global currencies and transfer with transparent FX rates and amount anytime, anywhere. Learn more

| Local Payees               | Overseas Payees |
|----------------------------|-----------------|
| Payee type                 |                 |
| Local Citibank Account     | >               |
| Local Non-Citibank Account | >               |
| Proxy                      | >               |
| Merchants                  | >               |
|                            |                 |

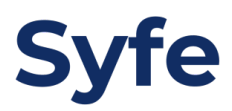

6. Input Payee name, account number and select the bank

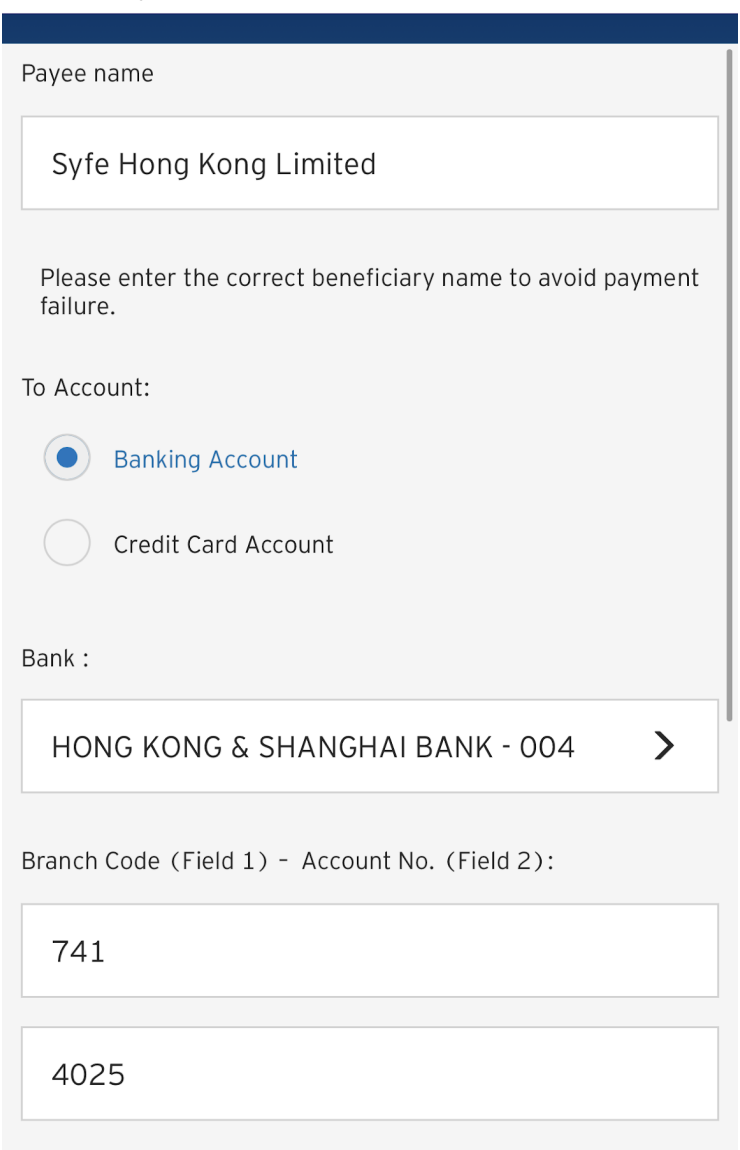

Account Own Reference Name

| Syfe Hong Kong |          |   |
|----------------|----------|---|
|                | Continue |   |
| _              |          | 9 |

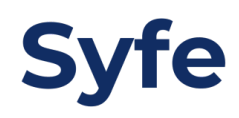

### 7. Confirm the Payee information

| Confirm the following payee                         |                                               |  |
|-----------------------------------------------------|-----------------------------------------------|--|
| Payee type                                          | Local Non-Citibank<br>Account                 |  |
| Payee name                                          | SYFE HONG KONG<br>LIMITED                     |  |
| Branch Code (Field 1)<br>- Account No.<br>(Field 2) | 741-4025                                      |  |
| Payee Bank Name                                     | THE HONGKONG AND<br>SHANGHAI BKG CORP<br>LTD  |  |
| Branch                                              | HONG KONG OFFICE<br>COMMERCIAL SERVICE<br>CTR |  |
| Account Own<br>Reference Name                       | SYFE HONG KONG                                |  |
| Purpose Of Transfer                                 | Investments                                   |  |
| Currency                                            | НКD                                           |  |
|                                                     |                                               |  |
| Confirm                                             |                                               |  |

8. Click on "Make Payment/Transfer"

| <ul> <li>The following payee has been added successfully.</li> <li>Payee type Local Non-Citibank<br/>Account</li> <li>Payee name SYFE HONG KONG<br/>LIMITED</li> <li>Branch Code (Field 1)<br/>- Account No.<br/>(Field 2)</li> <li>Payee Bank Name THE HONGKONG AND<br/>SHANGHAI BKG CORP<br/>LTD</li> <li>Branch HONG KONG OFFICE<br/>COMMERCIAL SERVICE<br/>CTR</li> <li>Account Own<br/>Reference Name SYFE HONG KONG</li> <li>Purpose Of Transfer Investments</li> <li>Currency HKD</li> </ul> |                                                     |                                               |  |  |  |
|----------------------------------------------------------------------------------------------------|-----------------------------------------------------|-----------------------------------------------|--|--|--|
| Payee typeLocal Non-Citibank<br>AccountPayee nameSYFE HONG KONG<br>LIMITEDBranch Code (Field 1)<br>- Account No.<br>(Field 2)741-4025Payee Bank NameTHE HONGKONG AND<br>SHANGHAI BKG CORP<br>LTDBranchHONG KONG OFFICE<br>COMMERCIAL SERVICE<br>CTRAccount Own<br>Reference NameSYFE HONG KONGPurpose Of TransferInvestmentsCurrencyHKD                                                                                                    | The following payee has been added successfully.    |                                               |  |  |  |
| Payee nameSYFE HONG KONG<br>LIMITEDBranch Code (Field 1)<br>- Account No.<br>(Field 2)741-4025Payee Bank NameTHE HONGKONG AND<br>SHANGHAI BKG CORP<br>LTDBranchHONG KONG OFFICE<br>COMMERCIAL SERVICE<br>CTRAccount Own<br>Reference NameSYFE HONG KONGPurpose Of TransferInvestmentsCurrencyHKD                                                                                                    | Payee type                                          | Local Non-Citibank<br>Account                 |  |  |  |
| Branch Code (Field 1)<br>- Account No.<br>(Field 2)741-4025Payee Bank NameTHE HONGKONG AND<br>SHANGHAI BKG CORP<br>                                                                                                    | Payee name                                          | SYFE HONG KONG<br>LIMITED                     |  |  |  |
| Payee Bank NameTHE HONGKONG AND<br>SHANGHAI BKG CORP<br>LTDBranchHONG KONG OFFICE<br>COMMERCIAL SERVICE<br>                                                                                                    | Branch Code (Field 1)<br>- Account No.<br>(Field 2) | 741-4025                                      |  |  |  |
| BranchHONG KONG OFFICE<br>COMMERCIAL SERVICE<br>CTRAccount Own<br>Reference NameSYFE HONG KONGPurpose Of TransferInvestmentsCurrencyHKD                                                                                                    | Payee Bank Name                                     | THE HONGKONG AND<br>SHANGHAI BKG CORP<br>LTD  |  |  |  |
| Account Own<br>Reference NameSYFE HONG KONGPurpose Of TransferInvestmentsCurrencyHKD                                                                                                    | Branch                                              | HONG KONG OFFICE<br>COMMERCIAL SERVICE<br>CTR |  |  |  |
| Purpose Of TransferInvestmentsCurrencyHKD                                                                                                    | Account Own<br>Reference Name                       | SYFE HONG KONG                                |  |  |  |
| Currency HKD                                                                                                    | Purpose Of Transfer                                 | Investments                                   |  |  |  |
|                                                                                                    | Currency                                            | НКD                                           |  |  |  |

Make Payment/Transfer

9. Select the newly added payee

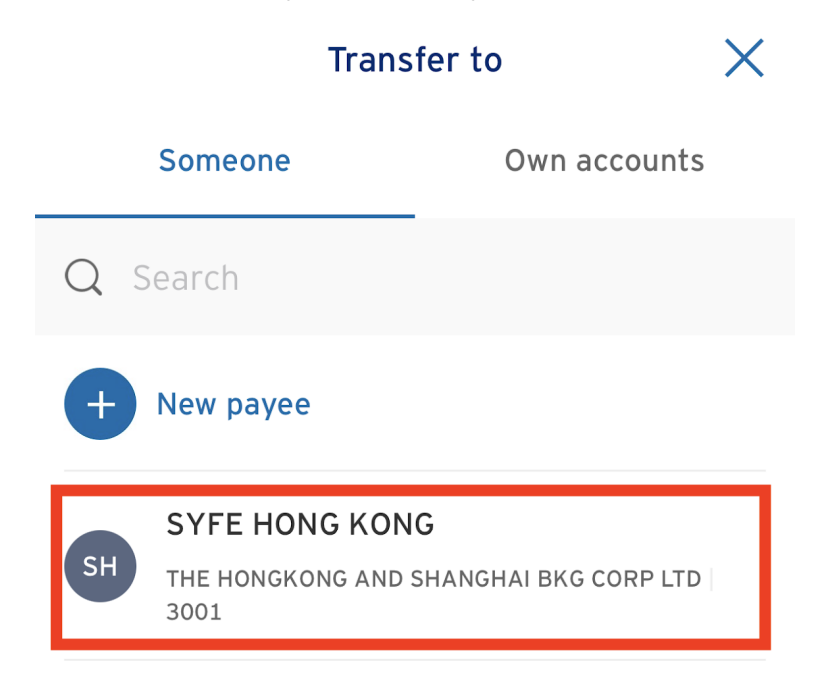

#### 10. Input transfer amount

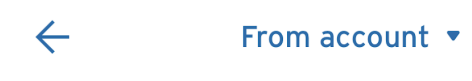

Statement Savings Available balance HKD

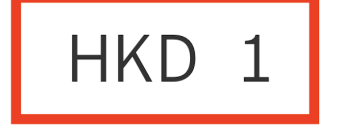

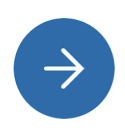

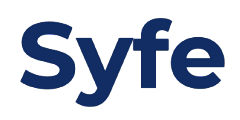

11. Enable the "Set Recurring" function

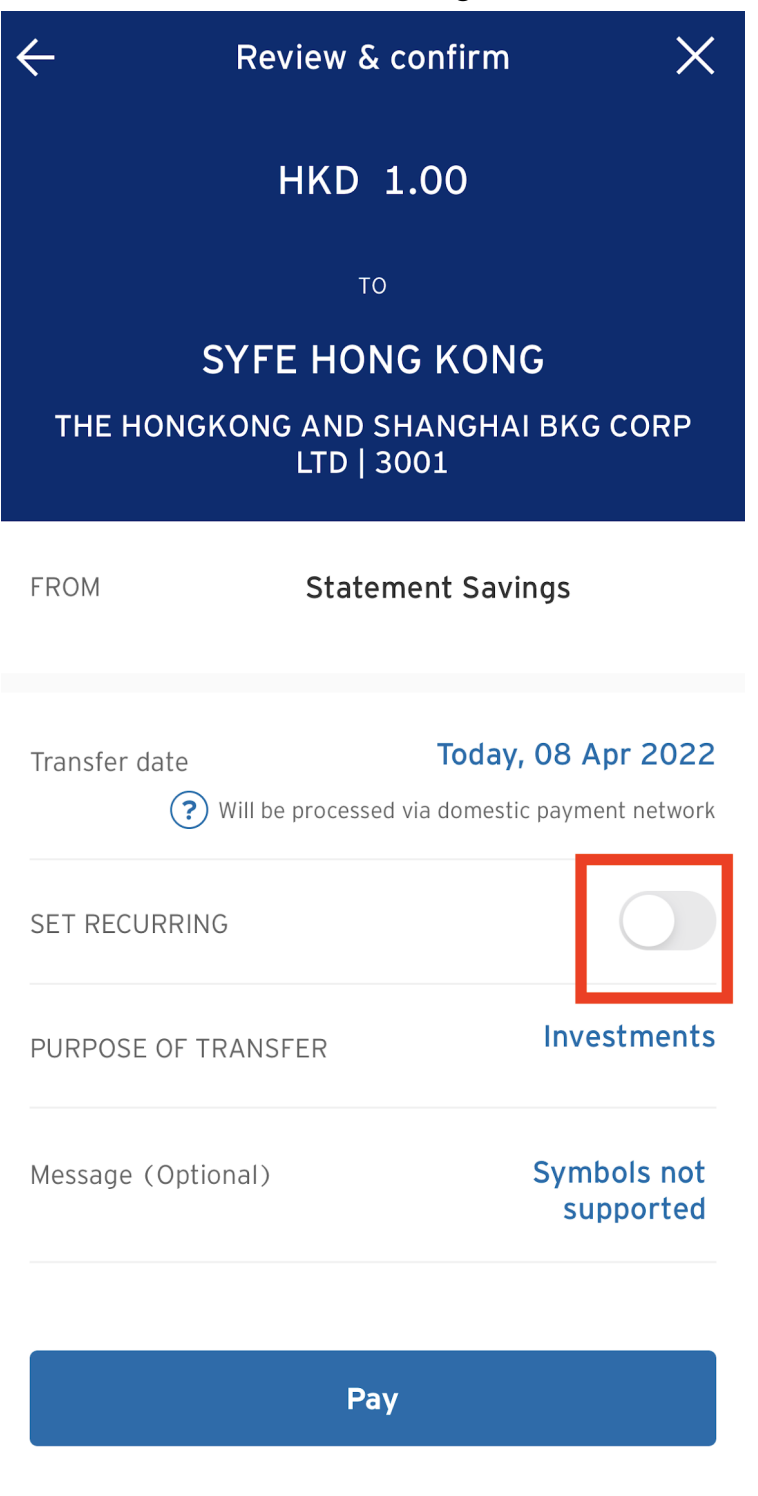

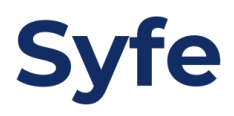

#### 12. Select the frequency (Set an end date if needed)

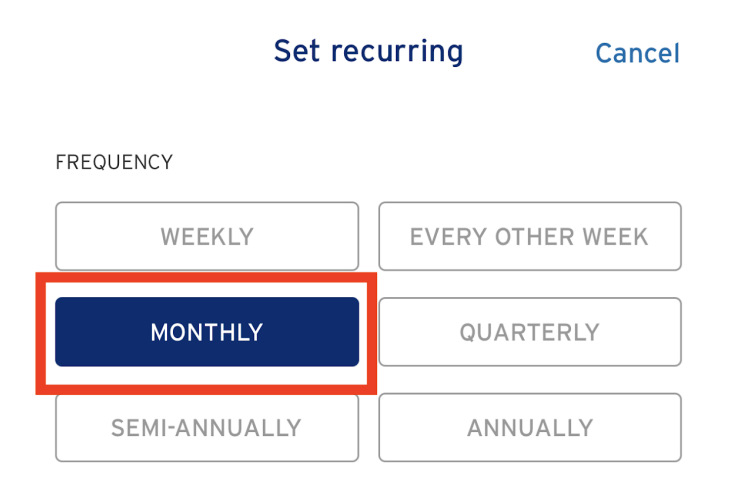

| END ON          |   |
|-----------------|---|
| Until cancelled | Ø |
| Select date     |   |

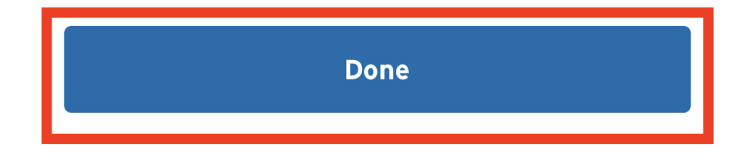

13. Confirm the transaction details and click on "Pay" once done

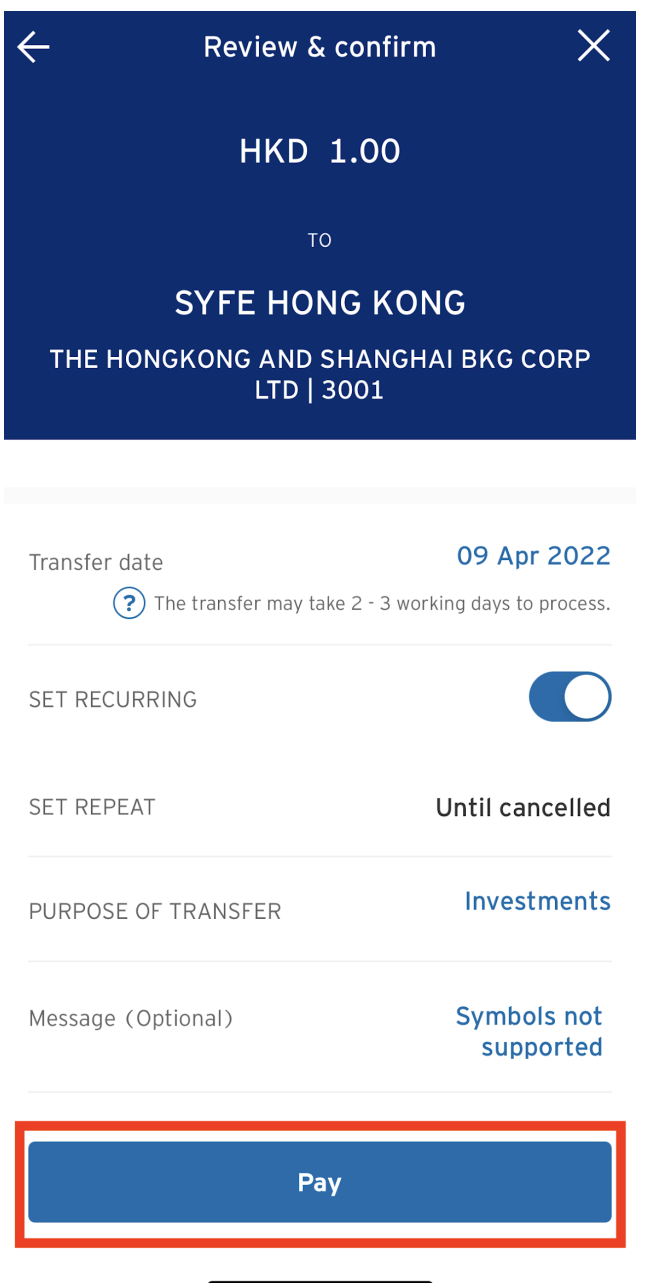

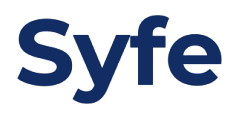